### **Request Exam in EAS in AIM Platform**

How to request to take exams in EAS with accommodations.

| 1 | Navigate to <u>AIM Portal</u>                                                               |
|---|---------------------------------------------------------------------------------------------|
|   | You might be asked to sign in - use your MAVzone username and password.                     |
|   | Please Read and Sign any Accommodation Use Agreements when prompted.                        |
|   | Colorado Mesa                                                                               |
|   | <b>B</b> Username                                                                           |
|   | Password                                                                                    |
|   | Log in to your account                                                                      |
|   | Change my password I forgot my password                                                     |
|   | If you need help with your password, please contact<br>the CMU IT Help Desk at 970.248.2111 |

| <ul> <li>My Mailbox (Sent Emails)</li> <li>My Signup List</li> </ul>                                                                                                    |                                                                                                    |
|----------------------------------------------------------------------------------------------------|----------------------------------------------------------------------------------------------------|
| ACCOMMODATIONS                                                                                                    |                                                                                                    |
| <ul> <li>&gt; List Requests</li> <li>&gt; Upload Additional<br/>Documentation</li> <li>&gt; Alternative Testing</li> <li>&gt; Alternative Formats</li> <li>&gt; Communication Access</li> <li>&gt; Flex Plan</li> </ul> | QUESTION?<br>Educational Access Services (EAS)<br>eas@coloradomesa.edu<br>(970)248-1856<br>Colorado Mesa University |

Under Schedule Exam, select the course you are taking the exam in by clicking the dropdown menu. Click "SCHEDULE AN EXAM"

| mportant Note                                       |                                                                                                    |
|-----------------------------------------------------|----------------------------------------------------------------------------------------------------|
| <ul> <li>Courses marked wi<br/>the exam.</li> </ul> | th * do not have <b>EAS Accommodated Testing Agreement</b> specified by the instructor and you will be req |
| Select Course:                                      | Select One                                                                                                 |
|                                                     | SCHEDULE AN EXAM >                                                                                         |
| IING EXAMS SCHEDUL                                  | ED                                                                                                    |
|                                                     |                                                                                                    |

3

|   | <ul> <li>Courses marked with * do not have EAS Accommodated Testing Agreement specified by the inst<br/>the exam.</li> </ul> |
|---|----------------------------------------------------------------------------------------------------|
|   | Select Course: EAT 100.001 - EAS ACCOMMODATED TESTING (CRN: X202403)* SCHEDULE AN EXAM                                       |
| U | PCOMING EXAMS SCHEDULED                                                                                                    |
|   | No Upcoming Exams Scheduled                                                                                                  |

# Steps for if Instructor has completed Testing Agreement and indicated testing dates

4 IF the instructor has completed the testing agreement and indicated testing dates, you can select from the Available Exam Dates dropdown. Confirm the details that are filled in automatically and change if necessary.

| DULE AN EXAM                                                                         | REQUEST UPCOMING EXAMS                                                | ALL EXAM REQUES |
|--------------------------------------------------------------------------------------|-----------------------------------------------------------------------|-----------------|
| IODATED TESTING (CRN: X202403                                                        | )                                                                     |                 |
| IRSE                                                                                 | EXAM REQUEST                                                          |                 |
| )24                                                                                  | Available Exam Dates *:<br>Select One                                 |                 |
|                                                                                      | Date*: ⑦<br>mm/dd/yyyy                                                |                 |
| ams at the same time as the class or as<br>n the event of a class schedule conflict, | Time * :<br>Select One<br>Exam - Thursday, August 15, 2024 (10:00 AM) |                 |
| ction of the request or contact<br>uidance.                                          | Services Requested (As Applicable)*:                                  |                 |

| igust 13, 2024                                                                                                    | Available Exam Dates * :                                       |
|----------------------------------------------------------------------------------------------------|----------------------------------------------------------------|
| 15 AM (75)                                                                                                    | Exam - Thursday, August 15, 2024 (10:00 AM) 🗸                  |
|                                                                                                    | Date*: ③                                                       |
| NS                                                                                                    | 08/15/2024                                                     |
| chedule exams at the same time as the class or as<br>possible. In the event of a class schedule conflict,<br>ne notes section of the request or contact<br>la.edu for guidance. | Services Requested (As Applicable) * :                         |
|                                                                                                    | Computer for Essay/Short Extra Time 1.50x     Answer Questions |
|                                                                                                    | Reader or Text-to-Speech                                       |
|                                                                                                    |                                                                |
|                                                                                                    |                                                                |

**5** Select all accommodations you are requesting to use on the exam.

| same time as the class or as<br>of a class schedule conflict,<br>request or contact | Time*:<br>9 AM V 00 V<br>Services Requested (As Applicable)*:<br>Hint: You are required to make a minimum of 1 selections. |
|-------------------------------------------------------------------------------------|----------------------------------------------------------------------------------------------------|
|                                                                                     | <ul> <li>Computer for Essay/Short</li> <li>Answer Questions</li> <li>Reader or Text-to-Speech</li> </ul>                   |
|                                                                                     | Total Exam Length:<br>50 Minutes                                                                                           |
|                                                                                     | Exam Ends At:<br>09:00 AM + 50 Minutes = 09:50 AM                                                                          |

# Steps for if Instructor has NOT completed Testing Agreement or NOT indicated testing dates

IF the instructor has not completed the Testing Agreement: In the Exam Request, use the dropdown under "Exam Type" to indicate the exam type as instructed by your professor.

| MY DASHBOARD                                                               | IMPORTANT MESSAGE                                                                 |
|----------------------------------------------------------------------------|-----------------------------------------------------------------------------------|
| <ul><li>&gt; Overview</li><li>&gt; Announcements</li></ul>                 | Your professor will be notified of your request. If you have questions, please co |
| Equipment     Information Release Consents                                 | EXAM REQUEST                                                                      |
| <ul> <li>Login and Security</li> <li>My Appointments</li> </ul>            | Exam Type *.                                                                      |
| > My Files<br>> My Eligibility                                             | Date *: ③                                                                         |
| <ul> <li>My E-Form Agreements</li> <li>My Mailbox (Sent Emails)</li> </ul> | mm/dd/yyyy                                                                        |
| <ul> <li>My Signup List</li> </ul>                                         | Time*:<br>Select V Select V                                                       |
| ACCOMMODATIONS                                                             | Standard Length Of Exam (In Minutes) *: ⑦                                         |

7 Type the Date or use the Calendar Icon to select a date to indicate the day you are taking the exam.

| , Announcements                |                                          |  |
|--------------------------------|------------------------------------------|--|
| > Equipment                    |                                          |  |
| > Information Release Consents | EXAM REQUEST                             |  |
| > Login and Security           | Exam Tuna *·                             |  |
| > My Appointments              | Exam ye                                  |  |
| > My Files                     |                                          |  |
| > My Eligibility               | Date*: 💿 🥏                               |  |
| > My E-Form Agreements         | mm/dd/yyyy                               |  |
| > My Mailbox (Sent Emails)     | Time * ·                                 |  |
| > My Signup List               | Select V Select V                        |  |
| ACCOMMODATIONS                 |                                          |  |
|                                | Standard Length Of Exam (In Minutes)*: ⑦ |  |
| > List Requests                |                                          |  |
| > Upload Additional            |                                          |  |
| Documentation                  | Services Requested (As Applicable)*:     |  |
|                                |                                          |  |

6

**8** Use the dropdown under Time to indicate what time you will start the exam.

| <ul> <li>&gt; Login and Security</li> <li>&gt; My Appointments</li> <li>&gt; My Files</li> </ul> | Exam Type *:<br>Exam ~                                    |
|--------------------------------------------------------------------------------------------------|-----------------------------------------------------------|
| > My Eligibility                                                                                 | Date*: ⑦                                                  |
| > My E-Form Agreements                                                                           | 08/13/2024                                                |
| > My Mailbox (Sent Emails)                                                                       | Time*                                                     |
| > My Signup List                                                                                 | Select V Select V                                         |
| ACCOMMODATIONS                                                                                   | Standard Length Of Exam (In Minutes)*: ⑦                  |
| > List Requests                                                                                  |                                                           |
| <ul> <li>Upload Additional<br/>Documentation</li> </ul>                                          | Services Requested (As Applicable)*:                      |
| > Alternative Testing                                                                            |                                                           |
| > Alternative Formats                                                                            | Hint: You are required to make a minimum of 1 selections. |
|                                                                                                  |                                                           |

You will need to input the length of the exam in minutes WITHOUT extra time. This can be changed later if you are unsure of the length of time permitted.

| > My Eligibility                                         | Date * · ③                                                |
|----------------------------------------------------------|-----------------------------------------------------------|
| , m, engineering                                         |                                                           |
| > My E-Form Agreements                                   | 08/13/2024                                                |
| > My Mailbox (Sent Emails)                               | Time * :                                                  |
| > My Signup List                                         | 9 AM V Select V                                           |
| ACCOMMODATIONS                                           |                                                           |
| List Dequests                                            | Standard Length Of Exam (in Minutes) *: 0                 |
| / List Requests                                          |                                                           |
| > Upload Additional                                      |                                                           |
| Documentation                                            | Services Requested (As Applicable)*:                      |
| > Alternative Testing                                    |                                                           |
| Alternative Formate                                      | Hint: You are required to make a minimum of 1 selections. |
| > Alternative Formats                                    |                                                           |
|                                                          | Computer for Essay/Short Extra Time 1.50x                 |
| > Communication Access                                   |                                                           |
| Communication Access     Elex Plan                       | Answer Questions                                          |
| <ul><li>Communication Access</li><li>Flex Plan</li></ul> | Answer Questions                                          |

9

**10** Select all accommodations you are requesting to use on the exam.

| > List Requests       50         > Upload Additional Documentation       Services Requested (As Applicable)*:         > Alternative Testing       Hint: You are required to make a minimum of 1 selections.         > Alternative Formats       Computer for Essay/Short Extra Time 1.50x Answer Questions         > Flex Plan       Answer Questions |
|----------------------------------------------------------------------------------------------------|
| > Upload Additional Documentation       Services Requested (As Applicable)*:         > Alternative Testing       Hint: You are required to make a minimum of 1 selections.         > Alternative Formats       Communication Access         > Flex Plan       Computer for Essay/Short                                                                |
| <ul> <li>Alternative Testing</li> <li>Alternative Formats</li> <li>Communication Access</li> <li>Flex Plan</li> <li>Hint: You are required to make a minimum of 1 selections.</li> <li>Hint: You are required to make a minimum of 1 selections.</li> <li>Extra Time 1.50x<br/>Answer Questions</li> </ul>                                            |
| > Alternative Formats     Communication Access       > Flex Plan     Computer for Essay/Short                                                                                                    |
| Communication Access     Computer for Essay/Short Extra Time 1.50x     Answer Questions                                                                                                    |
| Flex Plan     Answer Questions                                                                                                    |
|                                                                                                    |
| Notetaking Services     Reader or Text-to Speech                                                                                                    |
| Total Exam Length:                                                                                                    |
| SIGN OUT > 50 Minutes                                                                                                    |
| Exam Ends At:                                                                                                    |
| 09:00 AM + 50 Minutes = 09:50 AM                                                                                                    |
| Required Technology (If Applicable):                                                                                                    |
| Computer - D2L or other Computer - no internet                                                                                                    |

# Finals Steps for Exam Request with/without Instructor Testing Agreement

Select the "Required Technology" for your exam. Paper exam is for assessments given in class without a computer. D2L or other online exam is for assessments requiring computer access to complete. Accommodation Technology is for students with accommodations that require computers such as a reader.

| Exam Ends At:<br>Not Available                                                      |
|-------------------------------------------------------------------------------------|
| Required Technology* :<br>Hint: You are required to make a minimum of 1 selections. |
| Accommodation     Technology     Paper Exam (No Computer)                           |
| Additional Note:                                                                    |
|                                                                                     |

**12** If you need to take the exam at an alternate time use the "Additional Note:" field to explain. This is a REQUEST field and requests may be denied.

| Exam Ends At:<br>09:00 AM + 1 Hr 15 Min = 10:15 AM<br>Required Technology (If Applicable):<br>Computer - D2L or other Computer - no internet<br>online program |
|----------------------------------------------------------------------------------------------------|
| Additional Note:                                                                                                    |
| FORM SUBMISSION ADD EXAM REQUEST > BACK TO LIST >                                                                                                    |

#### 13 Click "ADD EXAM REQUEST"

| Additional Note:                  |  |
|-----------------------------------|--|
| Schedule conflict                 |  |
| FORM SUBMISSION                   |  |
| ADD EXAM REQUEST > BACK TO LIST > |  |
|                                   |  |

**14** To view successfully submitted Exam Requests, Click "Alternative Testing," and Click "View" to see details for request or modify the request

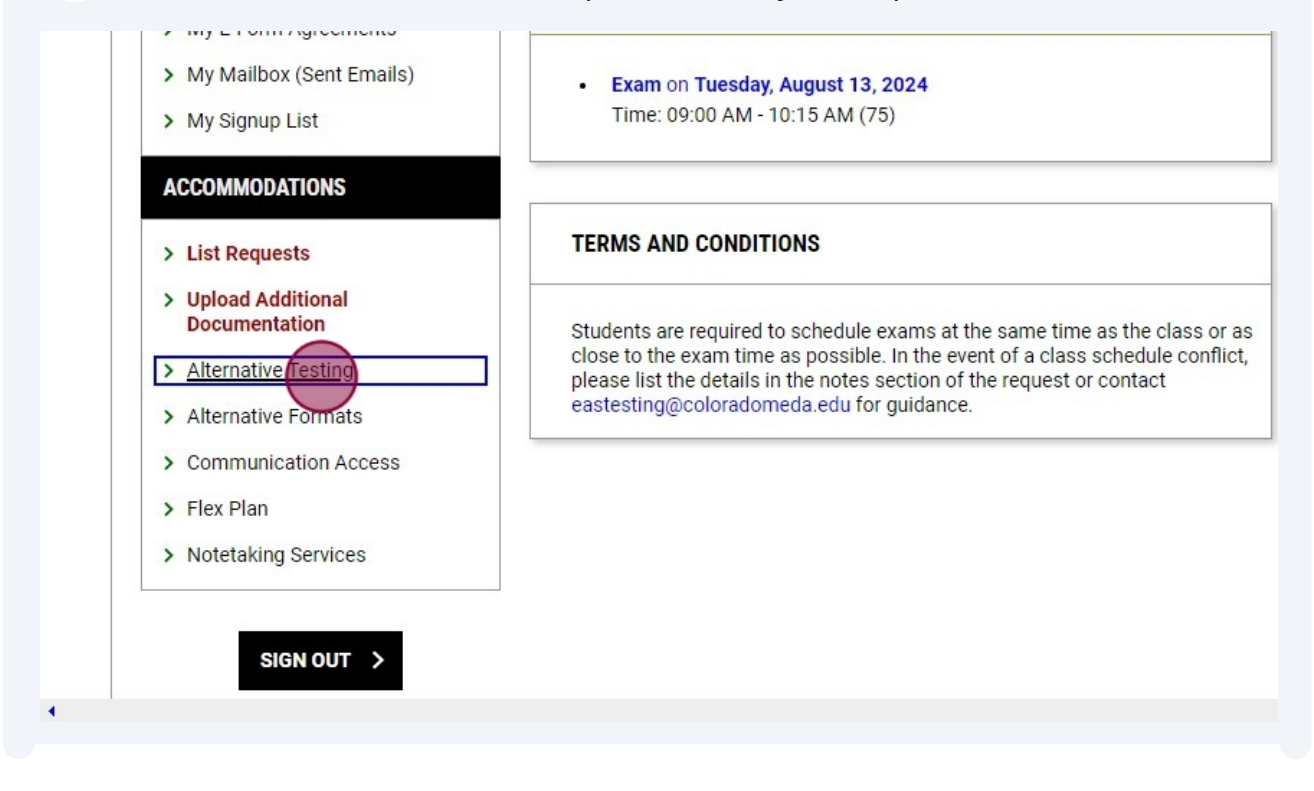

| > My Files                                                                                                  |                     |                          |                                   |                          |         |  |
|----------------------------------------------------------------------------------------------------|---------------------|--------------------------|-----------------------------------|--------------------------|---------|--|
| <ul> <li>My E-Form Agreeme</li> <li>My Mailbox (Sent Er</li> </ul>                                          | ents<br>mails)      | UPCOMING EXAMS SCHEDULED |                                   |                          |         |  |
| > My Signup List                                                                                            |                     | • View                   | Status                            | Location                 | CRN     |  |
| <ul> <li>List Requests</li> <li>Upload Additional<br/>Documentation</li> <li>Alternative Testing</li> </ul> | -                   |                          | Waiting for Instructor            | To Be Determined         | X202403 |  |
| Alternative Formats     Communication Acc     Else Plan                                                     | cess                |                          |                                   |                          |         |  |
| <ul> <li>&gt; Flex Plan</li> <li>&gt; Notetaking Services</li> </ul>                                        |                     |                          |                                   |                          |         |  |
| <ul> <li>Flex Plan</li> <li>Notetaking Services</li> <li>SIGN OUT &gt;</li> </ul>                           | Additional          | Notes:<br>e conflict     |                                   | 1.                       |         |  |
|                                                                                                    | FORM SU             | BMISSIO                  | N                                 |                          |         |  |
|                                                                                                    | UPDATE              | EXAM R                   |                                   |                          |         |  |
|                                                                                                    |                     |                          |                                   |                          |         |  |
| ion: 5.24.08.A - Licensed to Accessible In                                                                  | formation Managemen | t, LLC. Copy             | yright © 2010-2024 by Haris Gunad | li. All rights reserved. |         |  |